## РЕГИСТРАЦИЯ В ЛИЧНОМ КАБИНЕТЕ

1

6

#### КАК ЗАРЕГИСТРИРОВАТЬСЯ В ЛИЧНОМ КАБИНЕТЕ И ДОБАВИТЬ РЕБЕНКА

- В сервисе «Моя школа» войти в раздел «Школа», кликнуть на вкладку «Внешние ссылки» и перейти по ссылке «Безналичная оплата школьного питания», после чего Вы перейдете на
- страницу авторизации системы Питание в школах.
- В приложении «Питание в школах» 2 вводим логин и пароль, если они у Вас есть или нажимаем кнопку «Зарегистрироваться»
  - Вводим номер лицевого счета и кодовое слово из памятки, полученной в школе и нажимаем «Зарегистрироваться»
  - Заполняем все поля в форме регистрации и нажимаем «Зарегистрироваться». После этого потребуется войти в личный кабинет с указанными данными

Информация о ваших детях будет отображена в личном кабинете Чтобы добавить ребенка нажимаем «Добавить ребенка»

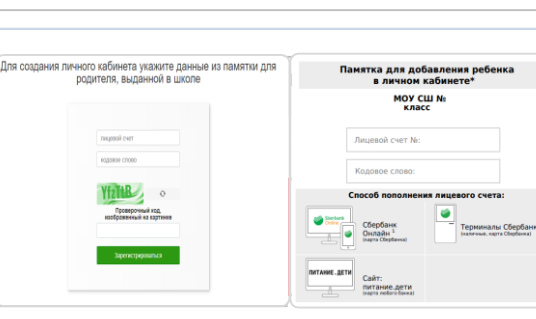

Регистрация в личном кабинете родителя

Фамилия

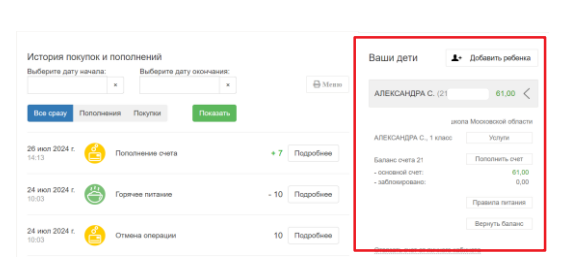

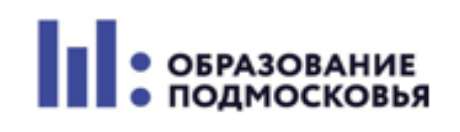

C 4

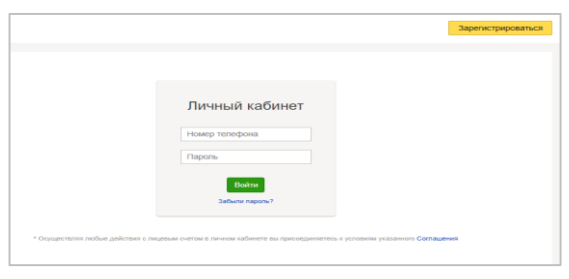

моя школа (5) дневник 🖟 Библиотека 🛞 Портфолио учащегося 📀 Справка

Внешние ссылки

🚊 ЕАИС ОКО

Безналичная оплата ши

5 Дневник

21 Посещаемость

Внешние ссылки

⊲ Новости

Задания у Оценки у Учёба у Школа у

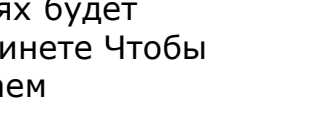

## ПОПОЛНЕНИЕ ЛИЦЕВОГО СЧЕТА

#### КАК ПОПОЛНИТЬ ЛИЦЕВОЙ СЧЕТ

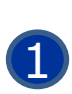

# В личном кабинете <u>https://pitanie.uecard.ru</u>

кнопка «Пополнить счет». Пополнить счет можно картой любого банка. Комиссия 3.4%

| Заши дети 🚨                          | <ul> <li>Добавить ребенка</li> </ul> |
|--------------------------------------|--------------------------------------|
| АЛЕКСАНДРА С. (2                     | 61,00 <                              |
| шко                                  | ла Московской области                |
| АЛЕКСАНДРА С., 1 класс               | Услуги                               |
| Баланс счета 21                      | Пополнить счет                       |
| - основной счет:<br>- заблокировано: | 61,00<br>0,00                        |
|                                      |                                      |
|                                      | Правила питания                      |

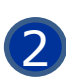

Отсканировав **QR-код** из памятки или личного кабинета в приложении **Сбербанк Онлайн**. Комиссия 0%

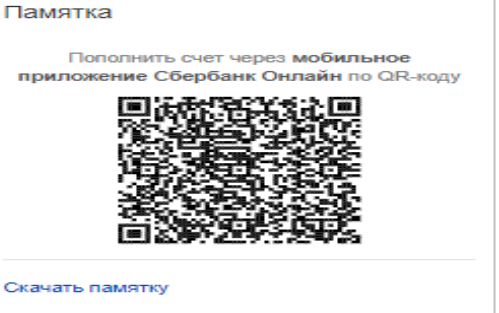

3

В сервисе Сбербанк Онлайн выбираем «Образование» -«Школы» – «Школьное питание-Подмосковье». Комиссия 0%

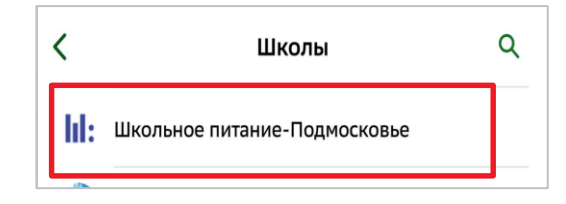

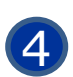

Через банкоматы и платежные терминалы **ПАО Сбербанк.** «Образование» - «Школы» – «Школьное питание Подмосковье». Комиссия 0%

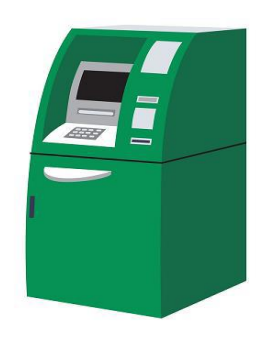

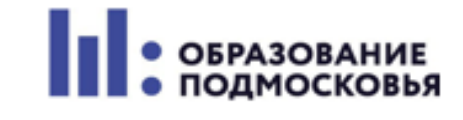